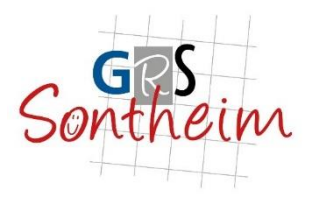

## Anleitung für das Webuntis mit dem Browser

Wichtig: Im Browser können Schüler und Eltern mehr einsehen als mit der App!

In der App sieht man "nur" "Meine Termine" und "Meine Abwesenheiten".

Im Browser kann darüber hinaus auch noch folgendes eingesehen werden:

- Offene Abwesenheiten
- Einträge (z.B. eine Bemerkung wegen vergessener Hausaufgaben oder ein Eintrag)
- Klassendienste
- Hausaufgaben
- Prüfungen (= Klassenarbeiten)

Wie bei der App auch gehen Sie mit einem PC oder Tablet auf die Webuntisseite (https://webuntis.com).

Suchen Sie im Suchfeld die "GRS Sontheim" und klicken Sie darauf.

| ← C 🙆 https://webuntis.com |                                    |   | aè | A | * | CD | £'≡ | Ð | - | ••• |
|----------------------------|------------------------------------|---|----|---|---|----|-----|---|---|-----|
| 312                        |                                    |   |    |   |   |    |     |   |   |     |
| 2,5                        |                                    |   |    |   |   |    |     |   |   |     |
|                            |                                    |   |    |   |   |    |     |   |   |     |
|                            | Willkommen                         |   |    |   |   |    |     |   |   |     |
|                            | bei                                |   |    |   |   |    |     |   |   |     |
|                            | Web <mark>Untis</mark>             |   |    |   |   |    |     |   |   |     |
|                            |                                    |   |    |   |   |    |     |   |   |     |
|                            |                                    |   |    |   |   |    |     |   |   |     |
|                            |                                    |   |    |   |   |    |     |   |   |     |
|                            |                                    |   |    |   |   |    |     |   |   |     |
|                            | Q &B. Schulname, Stadt, Adresse    |   |    |   |   |    |     |   |   |     |
|                            |                                    |   |    |   |   |    |     |   |   |     |
|                            |                                    |   |    |   |   |    |     |   |   |     |
|                            | GRS Sontheim                       | × |    |   |   |    |     |   |   |     |
|                            | 89567, Sontheim, Gartenstraße 6    |   |    |   |   |    |     |   |   |     |
|                            |                                    |   |    |   |   |    |     |   |   |     |
|                            |                                    |   |    |   |   |    |     |   |   |     |
|                            |                                    |   |    |   |   |    |     |   |   |     |
|                            | App Store Google Play              |   |    |   |   |    |     |   |   |     |
|                            | Impressum Daterschutz Jobs @ Untis |   |    |   |   |    |     |   |   |     |
|                            |                                    |   |    |   |   |    |     |   |   |     |

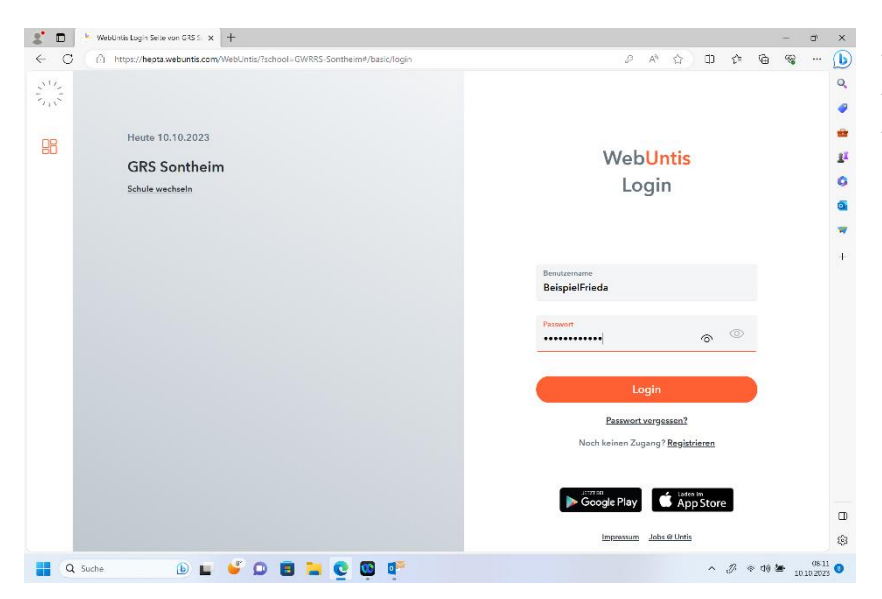

Als nächsten geben Sie die gleichen Anmeldedaten ein, die Sie für die App verwenden.

Wenn Sie die Zugangsdaten korrekt eingegeben haben, dann sollte so ein Bildschirm erscheinen.

| 💄 🗖 🔆 WebUntis                         | × +                                                                 |
|----------------------------------------|---------------------------------------------------------------------|
| ← C 👶 https://hepta.webunt             | s.com/today                                                         |
| WebUntis<br>GRS Sontheim               | Heute 10.10.2023<br>Letate Anneldung: Dienstag, 10.10.2023 08:08:08 |
|                                        | Sie haben keine E-Mail in ihrem Profil hinterlegt.                  |
| Eg Übersicht                           | Nachrichten 🥒                                                       |
| Mitteilungen                           | Keine Tagesnachrichten                                              |
| 📩 Mein Stundenplan                     |                                                                     |
| Abwesenheiten                          |                                                                     |
| 🗟 Hausaufgaben                         |                                                                     |
| $\bigcup_{\oplus}$ Klassenbucheinträge |                                                                     |
| C Dienste                              |                                                                     |
| Prüfungen                              |                                                                     |
|                                        |                                                                     |
|                                        |                                                                     |
| =                                      |                                                                     |
| B BeispielFrieda<br>Schüler*in         |                                                                     |
| <br>[·]] → Abmelden                    |                                                                     |
| Q Suche                                | 🖬 🗳 🗅 🖪 🐂 💽 😳 🞼                                                     |

Auf dieser Seite fallen Ihnen sofort die Nachrichten zum Tag ins Auge. Alles andere wird Schritt für Schritt erklärt.

Die Seite "Übersicht" ist das Herzstück. Hier können Sie alle wesentlichen Informationen auf einem Blick wahrnehmen.

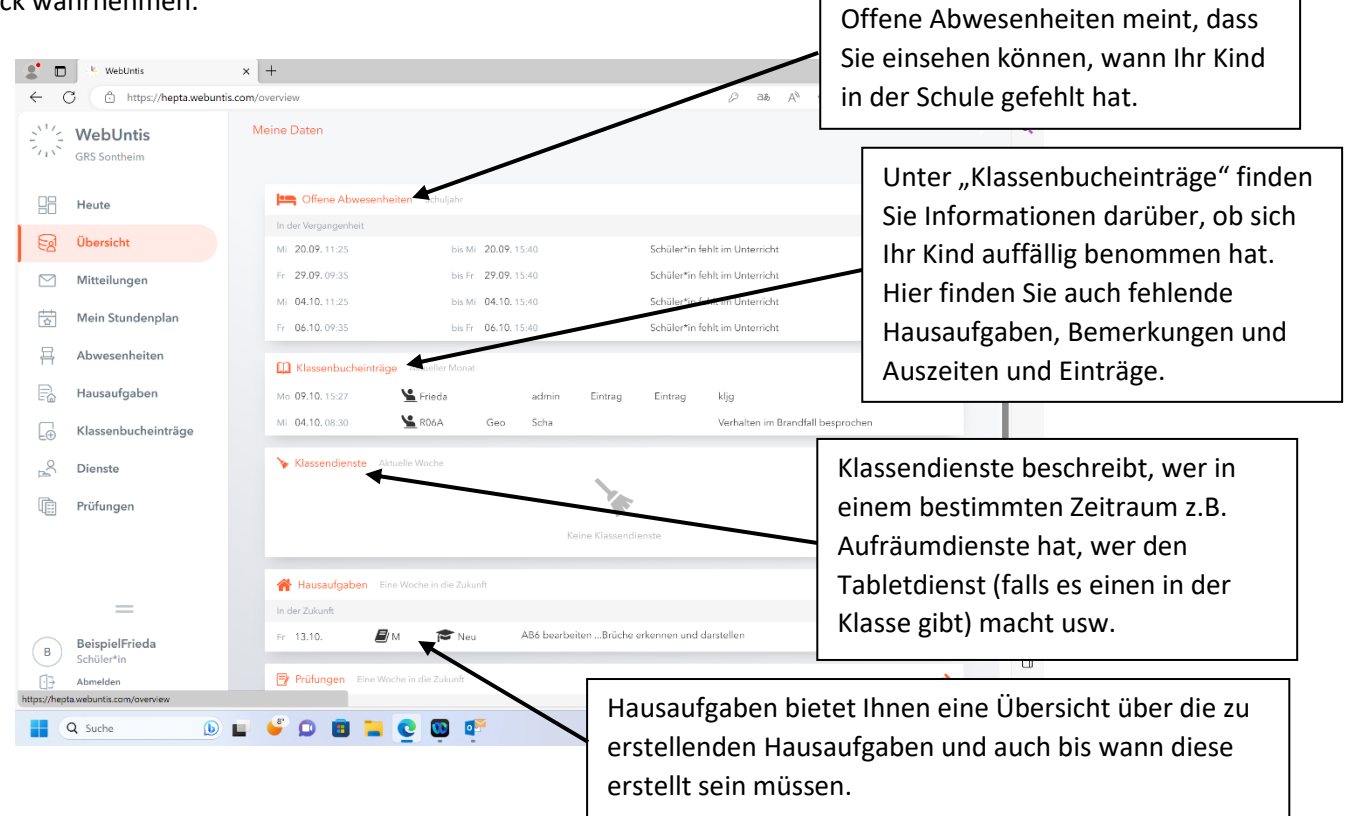

| /                 | Maine Daten       |                           |              |                                                                                                    |                |                    |               |       |   |   |  |
|-------------------|-------------------|---------------------------|--------------|----------------------------------------------------------------------------------------------------|----------------|--------------------|---------------|-------|---|---|--|
| CRS Sontheim      | In der Vergangenh | neit                      |              |                                                                                                    |                |                    |               |       |   |   |  |
| GK5 SONNEIII      | Mi 20.09. 11:25   | bis Mi                    | 20.09. 15:40 |                                                                                                    | Schüler*in fe  | hlt im Unterricht  |               |       |   |   |  |
| Heute             | Fr 29.09. 09:35   | bis Fr                    | 29.09. 15:40 |                                                                                                    | Schüler*in fe  | ehlt im Unterricht |               |       |   |   |  |
|                   | Mi 04.10. 11:25   | bis Mi                    | 04.10. 15:40 |                                                                                                    | Schüler*in fe  | hlt im Unterricht  |               |       |   |   |  |
| Ed Übersicht      | Fr 06.10.09:35    | bis Fr                    | 06.10.15:40  |                                                                                                    | Schüler*in fe  | hlt im Unterricht  |               |       |   |   |  |
| Mitteilungen      |                   |                           |              |                                                                                                    |                |                    |               |       |   |   |  |
| 💾 Main Stundannla | Klassenbuck       | heinträge Aktueller Monat |              |                                                                                                    |                |                    |               |       |   | • |  |
|                   | Mo 09.10. 15:27   | Serieda                   | admin        | Eintrag                                                                                                    | Eintrag        | kljg               |               |       |   |   |  |
| Abwesenheiten     | Mi 04.10.08:30    | <b>1</b> R06A             | Geo Scha     |                                                                                                    |                | Verhalten im Br    | andfall bespr | ochen |   |   |  |
| Hausaufgaben      | 🍾 Klassendien     | iste Aktuelle Woche       |              |                                                                                                    |                |                    |               |       |   | ÷ |  |
|                   |                   |                           |              |                                                                                                    |                |                    |               |       |   |   |  |
|                   | ige               |                           |              | The second second second second second second second second second second second second second second second se |                |                    |               |       |   |   |  |
| Dienste           |                   |                           |              | Keine Klassendi                                                                                                 | enste          |                    |               |       |   |   |  |
| Prüfungen         | Hausaufgab        | Fine Worke in die Zuku    |              |                                                                                                    |                |                    |               |       |   |   |  |
|                   |                   |                           |              |                                                                                                    |                |                    |               |       |   | · |  |
|                   | Fr 13.10.         | 🗐 M 😁 Neu                 | AB6 bear     | eitenBrüche (                                                                                                   | erkennen und a | larstellen         |               |       |   |   |  |
|                   |                   |                           |              |                                                                                                    |                |                    |               |       | - |   |  |
| =                 | 📑 Prüfungen       | Eine Woche in die Zukunft |              |                                                                                                    |                |                    |               |       |   | ÷ |  |
| BeispielFrieda    | Morgen            |                           |              |                                                                                                    |                |                    |               |       |   | 1 |  |
| B Schüler*in      | Mi 11.10.         | 09:35 - 11-0              | 5            |                                                                                                    |                | 207                | KA            | 1. KA | 4 |   |  |
| Abmelden          |                   |                           |              |                                                                                                    |                |                    |               |       |   | , |  |

Die Ansicht zum Stundenplan kennen Sie bereits aus der App. Deshalb gehe ich hier auf diese Ansicht nicht ein. Unter "Prüfungen" versteht Untis die Klassenarbeiten. Die anstehenden Klassenarbeiten können Sie sich in unterschiedlichen Zeiträumen anzeigen lassen.

Klicken Sie dazu einfach auf den Pfeil rechts hinten.

| C | https://hepta.webuntis.      | m/student-absences                           |                                          | ··· [ |
|---|------------------------------|----------------------------------------------|------------------------------------------|-------|
| ~ | WebUntis<br>GRS Sontheim     | Meine Abwesenheiten Fehlzeiten               | ? «                                      |       |
|   | Heute                        | ← 11.09.2023 → Select ▼ • Alle •             | · B B B                                  |       |
| 2 | Übersicht                    | w Van Bis Altaersanha                        | essenand Status Text                     | <     |
| 3 | Mitteilungen                 | Fr 06.10.09:35 bis Fr 06.10.15:40 Schülerhir | n fehlt im Unterricht nicht entschuldigt | ٥     |
| ÷ | Mein Stundenplan             |                                              |                                          | •     |
| 3 | Abwesenheiten                | Mi 04.10.11.25 bis Mi 04.10.15:40 Schüler*in | fehlt im Unterricht nicht entschaldigt   |       |
| à | Hausaufgaben                 | Fr 29.09.09:35 bis Fr 29.09.15:40 Schüler*in | r fehlt im Unterricht nicht entschuldigt |       |
| Ð | Klassenbucheinträge          | Mi 20.09.11:25 bis Mi 20.09.15:40 Schüler*in | i fohlt im Unterricht                    |       |
| ŝ | Dienste                      | 4 Elemento                                   |                                          |       |
| È | Prüfungen                    |                                              |                                          |       |
|   |                              |                                              |                                          |       |
|   |                              |                                              |                                          |       |
|   | =                            |                                              |                                          |       |
|   | BeispielFrieda<br>Schüler*in | Entschuldigungsschreiben drucken -           |                                          | -     |
| 3 | Abmelden                     |                                              |                                          | 5     |

- Hier sehen Sie gerade die Ansicht
- "Abwesenheiten" im
- Detail. Sie können in diesem Beispiel auch
- erkennen, dass die Abwesenheit nicht entschuldigt wurde.

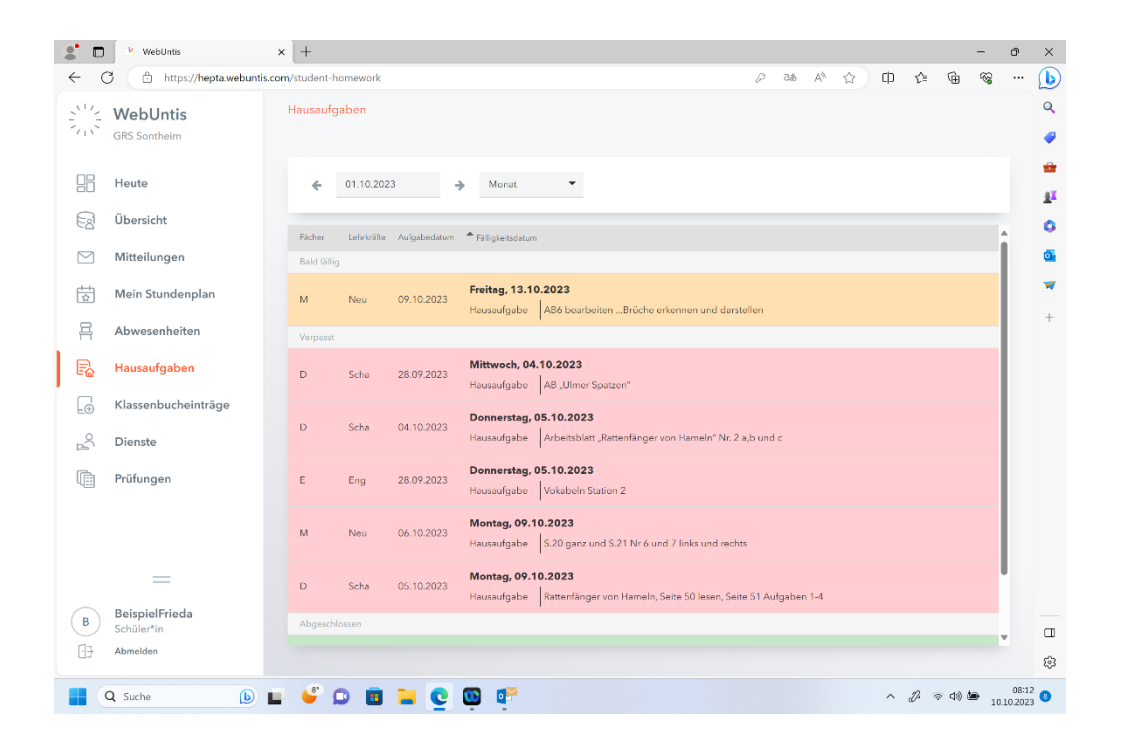

Die Ansicht "Hausaufgaben" bietet Ihnen einen umfassenden Blick auf die anzufertigenden Hausaufgaben über alle Fächer hinweg.

| 2° C           | WebUntis 2                    | × +                              |           |                                   |             |                   | -                 | - 0                                    | ×                   |
|----------------|-------------------------------|----------------------------------|-----------|-----------------------------------|-------------|-------------------|-------------------|----------------------------------------|---------------------|
| $\leftarrow$ ( | C 🗇 https://hepta.webuntis.co | m/student-class-register-entries |           |                                   | <i>₽</i> ∂ø | Α ☆ Φ             | £= @              | ~~~~~~~~~~~~~~~~~~~~~~~~~~~~~~~~~~~~~~ | b                   |
| 2012           | WebUntis<br>GRS Sontheim      | Klassenbucheinträge              |           |                                   |             |                   |                   |                                        | Q<br>🥥              |
| 88             | Heute                         | ← 01.10.2023 →                   | Monat     | ·                                 |             |                   |                   |                                        |                     |
| 53             | Übersicht                     | Person Datum                     | Zeit Fach | Text                              | Benutzer    | Eintragskategorie | Kategoriegruppe   |                                        | 0                   |
|                | Mitteilungen                  | Mo., 09.10.2023                  | 15:27     | klig                              | admin       | Eintrag           | Eintrag           |                                        | o,                  |
| ÷+             | Mein Stundenplan              | Frieda                           |           |                                   |             |                   |                   |                                        | *                   |
| 묘              | Abwesenheiten                 | R06A Mi., 04.10.2023             | 08:30 Geo | Verhalten im Brandfall besprochen | Scha        |                   |                   |                                        | +                   |
| B              | Hausaufgaben                  | 2 Elemente                       |           |                                   |             |                   |                   |                                        |                     |
|                | Klassenbucheinträge           |                                  |           |                                   |             |                   |                   |                                        |                     |
| Å              | Dienste                       |                                  |           |                                   |             |                   |                   |                                        |                     |
| ħ              | Prüfungen                     |                                  |           |                                   |             |                   |                   |                                        |                     |
|                |                               |                                  |           |                                   |             |                   |                   |                                        |                     |
|                |                               |                                  |           |                                   |             |                   |                   |                                        |                     |
|                | -                             |                                  |           |                                   |             |                   |                   |                                        |                     |
| В              | BeispielFrieda<br>Schüler*in  |                                  |           |                                   |             |                   |                   |                                        |                     |
|                | Abmelden                      |                                  |           |                                   |             |                   |                   |                                        | £33                 |
| - mpayriet     | Q Suche                       |                                  | <b>m</b>  |                                   |             | ^                 | 12 (12 (13)) (14) | 08                                     | 12 0                |
|                | 🔍 Suche 🕒 📘                   | i 🍯 💭 🖪 📜 💽 I                    | 😳 💽       |                                   |             | ^                 | JB 🧇 (1)) 🖿       | 10.10.20                               | 12 <b>(</b> )<br>23 |

Wenn Sie den Schriftzug "Klassenbucheinträge" anklicken und anschließend keine Eintragungen sehen, dann ist das gut. Da hier von Bemerkungen wie "Hausaufgabe 3x vergessen" bis hin zu einer Auszeit bzw. einem Eintrag alles dokumentiert ist, was Ihr Kind betrifft.

Grundsätzlich kann gesagt werden, dass Sie in der Browserversion mehr Einblicke und Informationen bekommen, als in der App. Das liegt nicht an der Schule, sondern daran, dass die Firma Untis immer weiter an der App bastelt und noch einiges einbaut.